# Android端末でザクティのカメラ画像をTeamsで 画面共有する操作手順

# CX-WE100/CX-WE300

【販売会社】 トーカイセキュリティ 禁

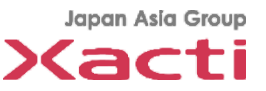

## Agenda

#### <u>概要:</u>

Microsoft Teamsの画面共有機能を用いた、ウェラブルカメラCX-WE100のカメラ映像 をTeams会議で共有する手順をご紹介致します。

### <u> 手順 :</u>

- 1. 事前準備
- 2. USB Camera Proの起動
- 3. Teamsでの画面共有
  - 3-1:電話のかけ方
  - 3-2:画面共有開始手順
  - 3-3:画面共有停止手順
  - 3-4:USB Camera Pro橫表示固定
- 4. その他
  - 4-1:通常電話を受けた時
  - 4-2:機種依存の内容
  - 4-3:検証済のAndriod機種

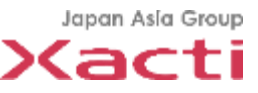

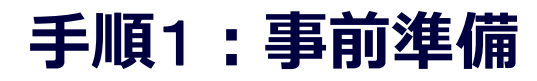

✓ Play storeから下記 2 点のスマホアプリをダンロードしてインストールしてください

#### ①Microsoft Teams

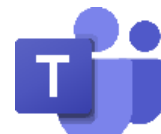

役割:本部とWi-Fi/LTEにて遠隔通信を行うアプリ

※適切なID/PWDでサインインをお願いします

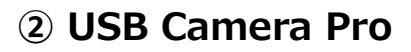

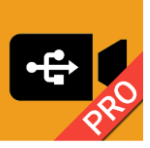

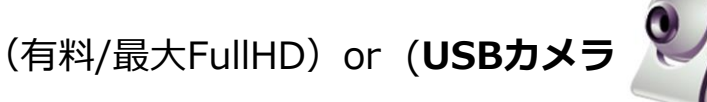

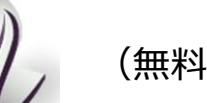

(無料/最大HD))

**Confidential** 

※無料版USB Cameraも使用できますが、画面上部の広告が表示されます

役割:スマホと接続されたCX-W100の動画を表示するアプリ ※それぞれGoogle Play storeにて購入可能です。本資料はUSB Camera Proを使った場合の資料となりますが、 同様の動作をUSBカメラで行っていただくことでご使用頂けます。

✓ スマホに有線/Bluetoothイヤホンを接続してください

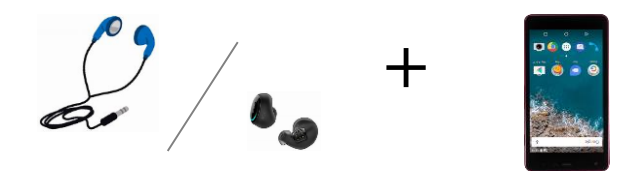

※スマホを閉じた(スマホの上部を覆った)時にアプリがスリープ動作に入ることを防止する為

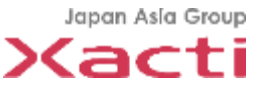

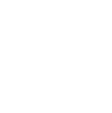

Japan Asia Group

4

# 手順2:USB Camera Proの起動

- ✓ CX-WE100とスマホをUSBにて接続
- ✓ USB Camera Proアプリを起動し、画面の「OK」を選択
- ✓ CX-WE100の画像が表示されることを確認。画像Sizeを 変更する為に①をタップ
- ✓ "Size"②を選択
- ✓ 1280x720の解像度を選択

※1920x1080にすると、 解像度を上げることが出来ますが、画面がかくつく場合があります

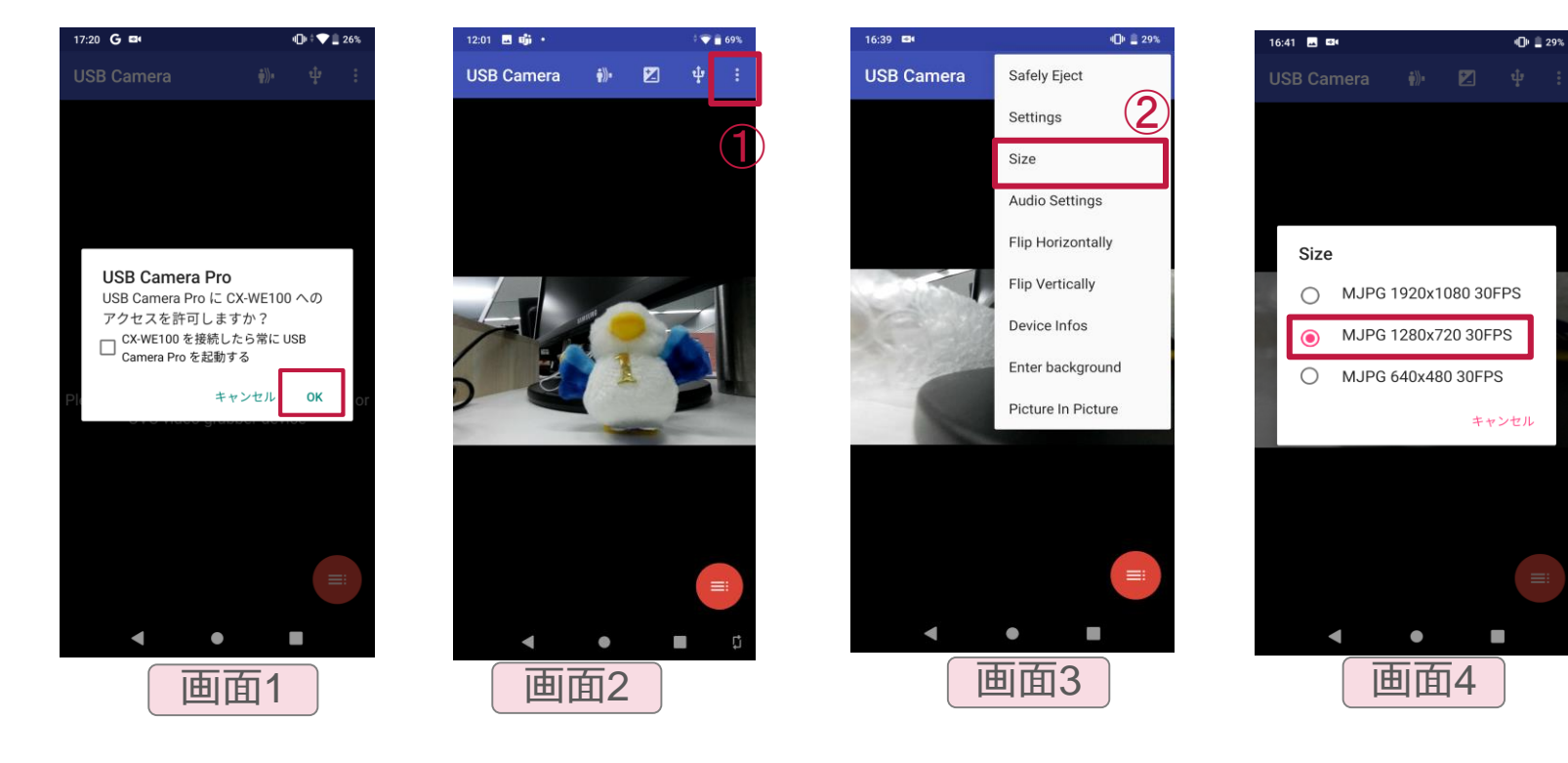

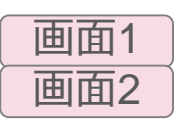

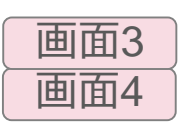

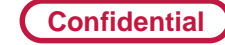

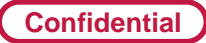

#### 手順3-1:電話のかけ方

- ✓ アプリケーション選択画面に移行する為に①をタップ
- ✓ Microsoft Teamsに切り替える
- ✓ 電話をかけたい人のアイコン2をタップ
- ✓ 電話マーク③を押して通話を開始
- ✓ 通話中の状態

画面2 画面3

画面4

画面1

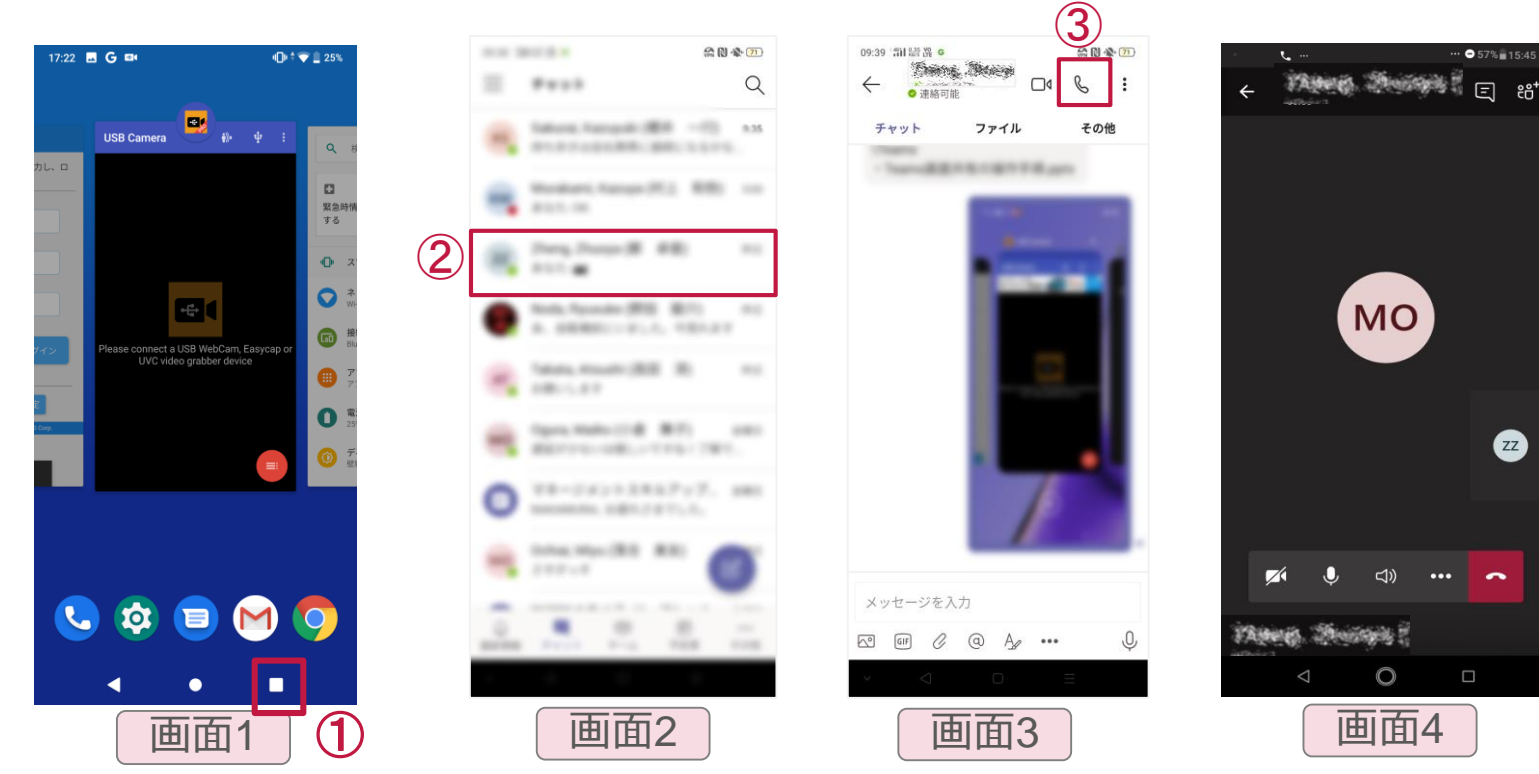

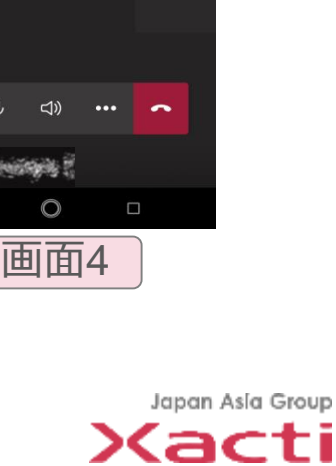

ZZ

● 57% ■ 15:45

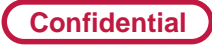

画面1

画面2

画面3

画面4

## 手順3-2:画面共有開始手順①

- ✓本部とTeams通話の状態で①を選択
- ✓ "画面を共有" 2を選択 ※4-2をチェック
- ✓ 次回から表示しないをチェックして"今すぐ開始"③を選択
- ✓ 赤枠が表示されることを確認

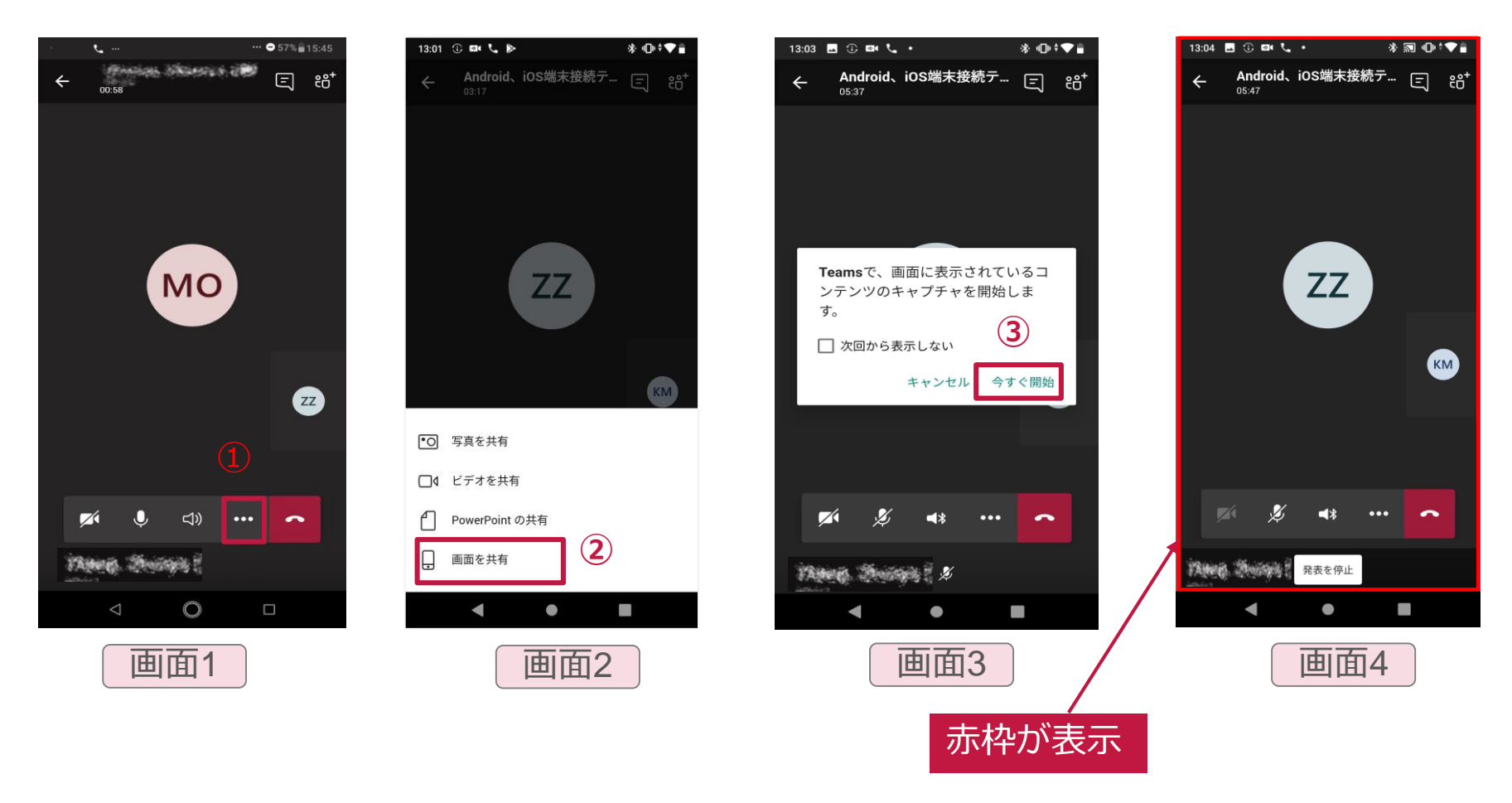

![](_page_5_Picture_7.jpeg)

## 手順3-2:画面共有開始手順2

Confidential

画面3

- ✓ アプリケーション選択画面に移行する為に①をタップ
  ✓ USB Camera Proのアプリケーション画面を選択
- ✓ CX-WE100のビデオ画像の共有完了

![](_page_6_Picture_4.jpeg)

![](_page_6_Picture_5.jpeg)

Japan Asia Group

![](_page_7_Picture_0.jpeg)

# 手順3-3: USB Camera Pro横表示固定

- ✓ 設定メニューの"自動回転"①をタップして解除する
- ✓ スマホ横置きにして2をタップ
- ✓ 画面が大きくなり、横方向固定完了

-

\*

**USB** Camera 10: 10:

※アプリを切り替えて横表示が解除された場合は、再度設定してください

![](_page_7_Figure_6.jpeg)

画面1

![](_page_7_Picture_7.jpeg)

![](_page_7_Picture_8.jpeg)

![](_page_7_Picture_9.jpeg)

![](_page_7_Picture_10.jpeg)

本部PCの表示状態

![](_page_7_Picture_12.jpeg)

#### Confidential

# 手順3-4:画面共有停止手順

- ✓ アプリケーション選択画面に移行する為に①をタップ
- ✓ Teamsのアプリケーション画面を選択✓ "発表停止"②をタップして共有を終了
- ✓ 電話を切る場合は、③をタップ

![](_page_8_Picture_5.jpeg)

![](_page_8_Picture_6.jpeg)

![](_page_8_Picture_7.jpeg)

![](_page_9_Picture_0.jpeg)

# その他4-1:通常電話を受けた時

- ✓ 通常電話を受けた場合には、Teams通話が強制的に保留となります
- ✓ 通話終了後に、再開をタップしてTeams通話を再開
- ✓ 画面共有する場合は、p.6の手順に従って共有することが必要

![](_page_9_Figure_5.jpeg)

![](_page_9_Figure_6.jpeg)

![](_page_9_Picture_7.jpeg)

![](_page_9_Picture_8.jpeg)

![](_page_9_Picture_9.jpeg)

![](_page_9_Picture_10.jpeg)

![](_page_10_Picture_0.jpeg)

## その他4-2:機種依存①

✓ 以下の画面が表示された場合には、Teams/Zoomを許可して戻る(OPPO機種) 画面1

| 14:06I 🙃 🖽 G …   |                 | VPN LTE 🔃 🔊 |  |  |
|------------------|-----------------|-------------|--|--|
| 🗲 🗌 フローティングウィンドウ |                 |             |  |  |
| <b>~</b>         | Messenger       |             |  |  |
| 0                | Opera           | *           |  |  |
| Q                | Simeji for OPPO | a<br>lä     |  |  |
| <b>'</b> 2,      | SMARTalk        | æ<br>A      |  |  |
| <b>≠</b> ѕмвс    | 三井住友銀行          | с<br>Р      |  |  |
| 46               | Teams           | F<br>G      |  |  |
|                  | Track           | н           |  |  |
|                  | TRECKR          | L L         |  |  |
| <b>Y</b>         | Twitter         | м о         |  |  |
|                  | USB Camera      | s s         |  |  |
| 0                | Webex Meet      | U           |  |  |
|                  | Zoom            | Z           |  |  |
|                  |                 |             |  |  |

![](_page_10_Picture_4.jpeg)

![](_page_10_Picture_5.jpeg)

![](_page_10_Picture_6.jpeg)

![](_page_11_Picture_0.jpeg)

### その他4-2:機種依存2

- ✓ 外部カメラで接続した場合には、USB接続の許可が必要
  - 例【OPPO A5 2020】※10分間操作しない状態では自動的でオフ
    「設定」→「その他の設定」に進み、「OTG接続」を有効にする

#### 【arrows Be F-04K】 ※每回必要

- ・「設定」→「便利機能」→「USB機器の検出」をタップ
- ・「USB接続中」と表示されることを確認

![](_page_11_Picture_7.jpeg)

| ← その他の設定                            |    |
|-------------------------------------|----|
| ストレージ                               | >  |
| 日付と時間                               | >  |
| キーボードおよび入力方式                        | >  |
| 食索                                  | >  |
| ダウンロード管理                            | >  |
| 手順                                  | >  |
| 自動オン/オフ                             | >  |
| SIMツールキット                           | >  |
| ユーザ補助                               | >  |
| 最近のタスクのRAM/メモリー情報を表示                | 0- |
| DTG接続<br>条件が 10 分開ない場合は自動的にオフになります。 | 0- |
| バックアップとリセット                         | >  |

![](_page_11_Picture_9.jpeg)

|                                       | 🛛 🕄 🖹 🔋 93%, 16:05                                           |
|---------------------------------------|--------------------------------------------------------------|
| USB機器の <sup>検</sup>                   | <b> </b>                                                     |
|                                       |                                                              |
| USBマウスや<br>を使用するに<br>出が必要です<br>する場合は自 | キーボード、ディスプレイ<br>には、手動でのUSB機器の検<br>っ (充電やパソコンと接続<br>動で検出されます) |
| 端末とUSB機<br>出ボタンを押                     | 器を接続し、USB機器の検<br>してください。                                     |
| 注意:USB機<br>やUSB端子を<br>かりと拭いて          | 器を使用する際には、端末<br>乾いた清潔な布などでしっ<br>から使用してください。                  |
|                                       |                                                              |
|                                       |                                                              |
| [                                     | USB機器の検出                                                     |
| $\bigtriangledown$                    | ↓ □ ○                                                        |
|                                       | 画面3                                                          |

Japan Asla Group Xacti

![](_page_12_Picture_0.jpeg)

# その他4-3:検証済のAndriodスマホ

#### ✓ 弊社検証した画面共有できるAndriodスマホ

- ASUS Zenfone Max Pro M2
- ASUS Zenfone Max M2
- ASUS Zenfone Max Pro M1
- ASUS Zenfone5
- Google Pixel 3a
- OPPO Reno A
- OPPO A5 2020
- AQUOS sense3 plus
- Galaxy A30
- arrows BE F-04K

![](_page_12_Picture_13.jpeg)